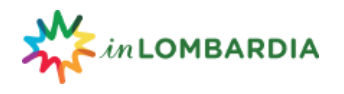

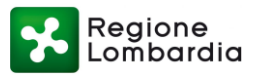

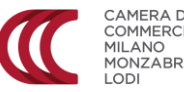

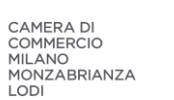

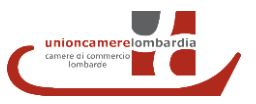

# LINEE GUIDA PER PROMUOVERE LE ATTIVITA' E OFFERTE TURISTICHE SULLA PIATTAFORMA "ECOSISTEMA DIGITALE PER LE IMPRESE DEL SETTORE TURISTICO" (EDT)

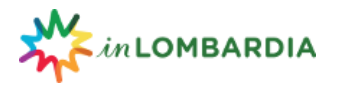

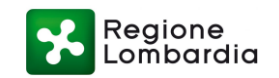

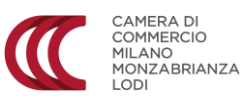

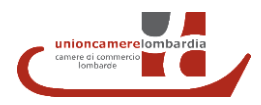

# MASCHERA REGISTRAZIONE OPERATORE

In questa sezione vanno inseriti i dati dell'operatore.

| Cognome del legale rappresentante *                                                    | Nome del legale rappresentante * |
|----------------------------------------------------------------------------------------|----------------------------------|
| Codice fiscale *                                                                       | Partita IVA *                    |
| Città *                                                                                | Provincia *                      |
| Indirizzo *                                                                            |                                  |
| Numero civico *                                                                        | Cap *                            |
| Categoria ATECO *                                                                      |                                  |
| Codice ATECO *                                                                         |                                  |
| Selezionare il codice relativo all'attività. In caso di consorzi puo' essere multiplo. |                                  |
| Email *                                                                                | Telefono *                       |
|                                                                                        |                                  |

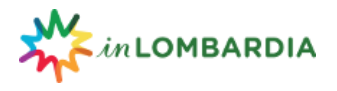

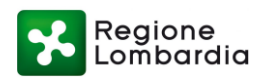

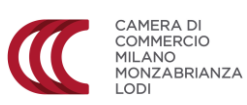

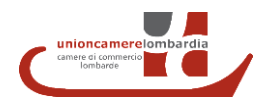

Nei campi successivi, relativi a Privacy Policy, Condizioni di accesso e utilizzo va autorizzato il trattamento dei dati personali (SI) e accettate le condizioni di accesso e utilizzo (SI). Il campo Iscrizione alla Newsletter consente di scegliere se prestare o meno il consenso al servizio offerto (SI OPPURE NO).

| Autorizzazi  | one al trattamer | nto dati sensibi | li * |               |
|--------------|------------------|------------------|------|---------------|
| 0            | No               | •                | Si   |               |
| Condizioni   | di accesso e di  | utilizzo *       |      |               |
| Accetto le o | ondizioni *      |                  |      |               |
| 0            | No               | ٠                | Si   |               |
| Accetto *    |                  |                  |      |               |
| 0            | No               | ۲                | Si   |               |
| Iscrizione a | lla newsletter * | (                |      |               |
| ۲            | No               | ۲                | Si   |               |
|              |                  |                  |      | Registra dati |

Dopo aver inserito le informazioni richieste, cliccare su REGISTRA DATI per completare la registrazione dell'operatore.

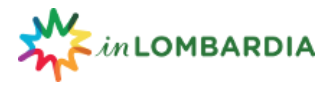

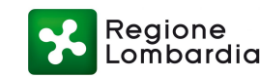

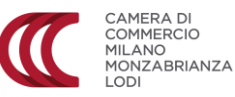

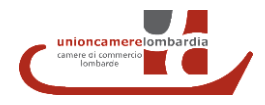

100

#### MASCHERA CAMBIO PASSWORD

Dopo aver completato la registrazione il sistema invierà all'indirizzo mail indicato durante la registrazione un messaggio di conferma in cui saranno riportati le credenziali di accesso al sistema e un link per completare la registrazione

| Operatori inLombardia <operatori@in-lombardia< th=""><th>a.it&gt;</th></operatori@in-lombardia<> | a.it>                                                                                    |
|--------------------------------------------------------------------------------------------------|------------------------------------------------------------------------------------------|
| a me 💌                                                                                           |                                                                                          |
| La procedura di registrazione dell' operatore                                                    | si è conclusa con successo.                                                              |
| tue credenziai sono:                                                                             |                                                                                          |
| Nome utente:                                                                                     |                                                                                          |
| Password.                                                                                        |                                                                                          |
| Per completare la tua registrazione clicca <u>qui</u>                                            |                                                                                          |
| Dopo l' attivazione potrai accedere alla tua area p                                              | ersonale effettuando il LOGIN con l'inserimento di nome utente e password da te fornite. |
| Per informazioni e chiarimenti contattare operator                                               | i@in-lombardia.it                                                                        |

Cliccando su <u>qui</u> si aprirà la maschera di cambio password.

| Nome Utente             |  |
|-------------------------|--|
| Vecchia Password *      |  |
| Vecchia Password        |  |
| Nuova Password *        |  |
| Nuova Password          |  |
| Ripeti Nuova Password * |  |
| Ripeti Nuova Password   |  |

In questa sezione dovrete inserire la password temporanea assegnata con la conferma della registrazione e impostare una nuova password che vi consentirà di accedere a EDT – Operatori.

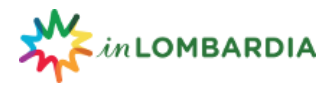

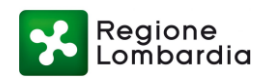

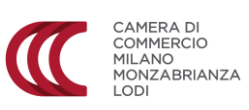

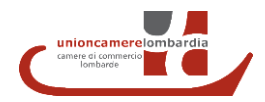

## **MASCHERA ACCESSO**

https://operatori.in-lombardia.it/projects/ancillarirepository/index.php

|             | Portale Operatori InLombardia                  |         |
|-------------|------------------------------------------------|---------|
|             |                                                | EXPLORA |
| Nome Utente |                                                |         |
| Password    | Avanti Hai dimenticato la password? Clicca qui |         |

## **MASCHERA ANAGRAFICA OPERATORE**

In questa pagina vengono visualizzati tutti i dati inseriti al momento della registrazione.

| Nome/Denominazione Operatore *      |                                  |
|-------------------------------------|----------------------------------|
| Cognome del legale rappresentante * | Nome del legale rappresentante * |
| Email *                             | Telefono *                       |
| Città *                             | Provincia *                      |
| Indirizzo *                         |                                  |
| Numero civico *                     | Cap *                            |
| Sito Web                            |                                  |
| Categoria ATECO Codice ATECO *      |                                  |
| Codice fiscale *                    | Partita IVA *                    |

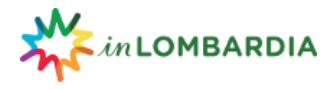

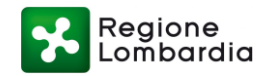

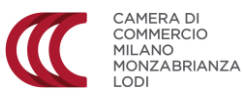

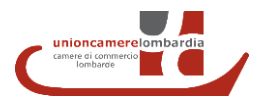

### **MASCHERA VETRINA OPERATORE**

Qui potrai inserire le informazioni sulla tua attività commerciale: chi sei, quali sono le attività che proponi, gli orari e tutte le informazioni che ritieni utili per presentare e promuovere la tua attività.

#### Nome commerciale \*

In questo campo indicare il nome dell'attività. Questo campo sarà il titolo della vetrina operatore.

Descrizione \*

Lunghezza minima 400 battute, "spazi inclusi". Lunghezza consigliata del testo intorno alle 700 battute, ma può essere anche più lungo.

IMPORTANTE non scrivere MAI tutto il titolo in MAIUSCOLO, bensì utilizzare la lettera Maiuscola soltanto ad inizio frase o quando vengono indicati Nomi Propri.

Orari

In questo campo potete inserire gli orari di apertura e altre informazioni supplementari (orari, aperture o chiusure speciali, opportunità visite guidate, laboratori, etc.). Di seguito alcuni esempi di formattazione per orari e altre indicazioni: Martedì – Domenica: 9.30 - 17.30 (chiusura biglietteria ore 16.30) Visite guidate: tutti i giorni alle ore 16.30, su prenotazione

## Link esterni

In questo campo è possibile inserire link a siti web, pagine social, etc. Se più URL, vanno inseriti separati dalla virgola.

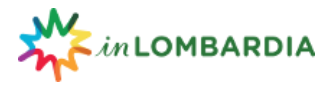

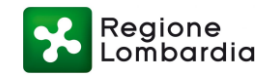

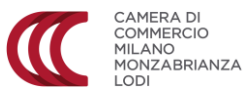

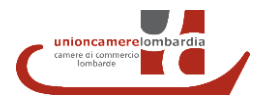

## Email di contatto

Inserire l'indirizzo mail al quale si desidera essere contattati per informazioni. È ammesso 1 solo indirizzo mail.

## Riconoscimenti

In questo campo potete inserire eventuali riconoscimenti che la vostra attività possiede; a titolo d'esempio gambero rosso 2017, tripadvisor, bottega storica, etc...

Carica Immagine di copertina. Carica file

In sezione va caricata l'immagine di copertina dell'attività commerciale. FORMATO MINIMO ACCETTABILE: 1020 x 600. Risoluzione immagine MAX 72 dpi. Tipi di file permessi: png, gif, jpg, jpeg.

Immagini Carica file

In questo campo è possibile caricare una galleria di immagini fino ad un massimo di 4. FORMATO MINIMO ACCETTABILE: 600 x 400. Risoluzione immagine MAX 72 dpi. Tipi di file permessi: png, gif, jpg, jpeg.

### **MASCHERA CREAZIONE OFFERTA**

In questa sezione si possono creare le offerte che verranno poi visualizzate nella vetrina.

| Aree tematiche 🛛 🔻 | Target 🔻       | Titolo    | Città               |               | erca Nuova Offerta |
|--------------------|----------------|-----------|---------------------|---------------|--------------------|
| TITOLO 17          | AREE TEMATICHE | TARGET 17 | OPERATORE 11        | AZIONI        | on di O risultati. |
|                    |                |           | Cerca               | luova Offerta |                    |
|                    |                |           | 0 - 0 di 0 risultat | i( < ) >)     |                    |
|                    |                | AZIO      | NI                  |               |                    |
|                    |                |           |                     |               |                    |
|                    |                |           |                     |               |                    |

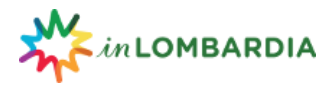

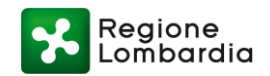

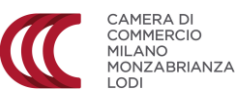

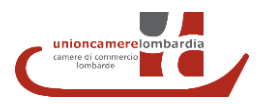

Per creare un'offerta clicca su NUOVA OFFERTA. Si aprirà la sezione dedicata, nella quale potrai caricare un'offerta ovvero pacchetti, proposte di esperienze, itinerari di visita etc.

## Titolo \*

Questo è il campo dove inserire il titolo dell'offerta. Il titolo non dovrà mail superare la lunghezza massima di 60 battute "spazi inclusi".

IMPORTANTE: non scrivere MAI tutto il titolo in MAIUSCOLO, bensì utilizzare la lettera maiuscola soltanto ad inizio frase o quando vengono indicati i Nomi Propri.

# Sottotitolo

Questo campo è il sommario che si trova sotto il titolo. Non è obbligatorio.

La lunghezza ottimale è di 140 battute, "spazi inclusi". Nel sommario indicate sempre in chiave discorsiva l'offerta.

Se il titolo è "Tour di un giorno sul Lago di Como con Bellagio e Lugano". Il sommario sarà: Visita il Lago di Como, Bellagio e Lugano in una gita di un giorno con partenza da Milano. Scopri la bellezza dei laghi lombardi nello stesso giorno.

# Descrizione \*

In questo campo va inserito il testo descrittivo dell'offerta. Lunghezza minima 400 battute "spazi inclusi".

Lunghezza consigliata intorno alle 700 battute, ma può essere anche più lungo.

IMPORTANTE: NON scrivere MAI tutto il testo in MAIUSCOLO; bensì utilizzare la lettera Maiuscolo soltanto ad inizio frase o quando vengono indicati Nomi Propri.

# Aree tematiche \*

Selezionare i TAG TEMATICI da correlare all'offerta. Spuntate quelli che ritenete pertinenti (fino ad un massimo di 2). Es. Giro in bici sui navigli = > TAG Cicloturismo e Navigli; Ingresso alle terme = > TAG Wellness

| Active & Green    | Arte e Cultura |
|-------------------|----------------|
| Food & Wine       | Golf           |
| Montagne          | Navigli        |
| Turismo religioso | Wellness       |

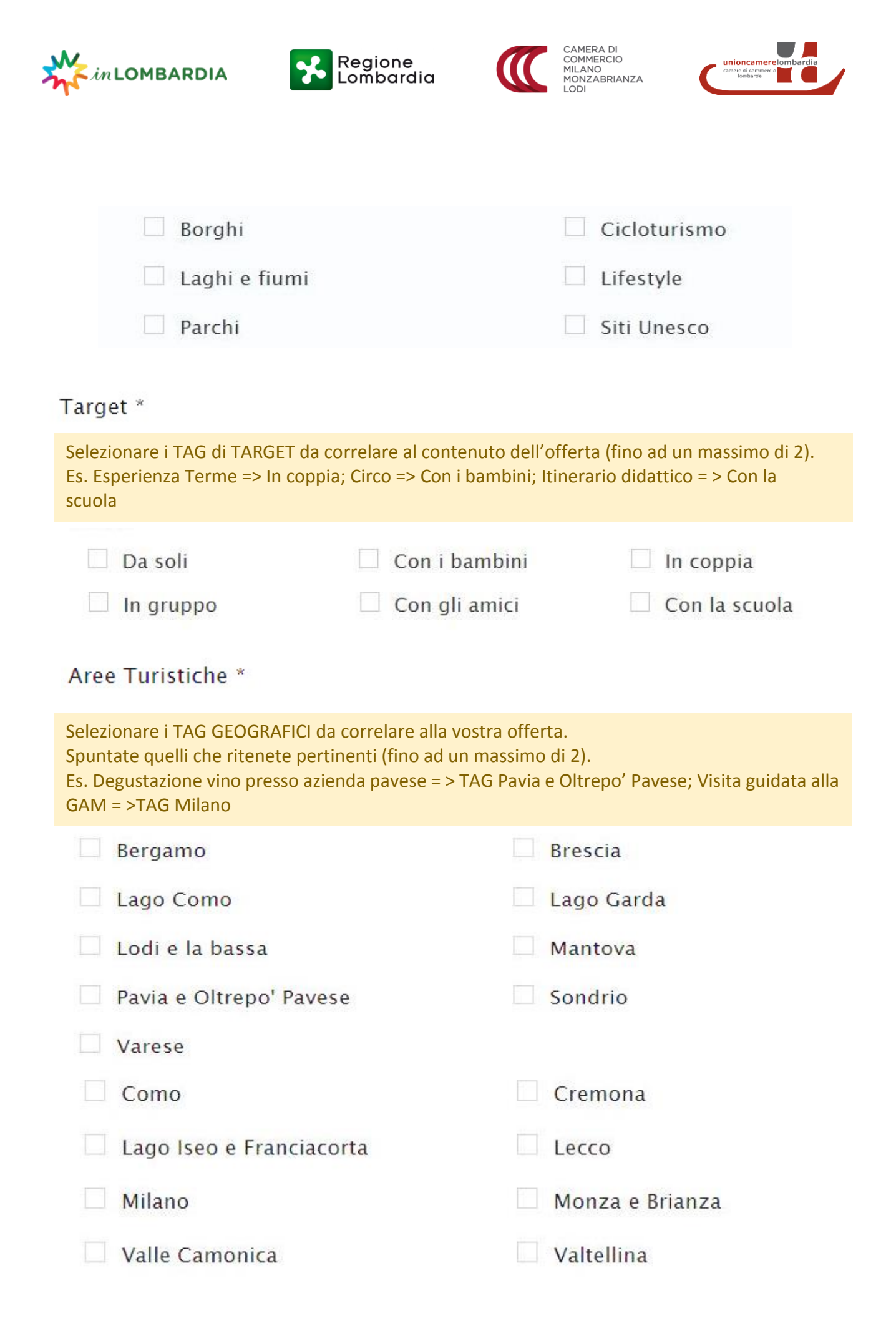

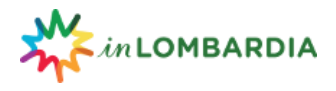

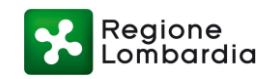

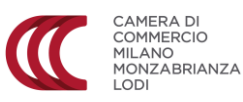

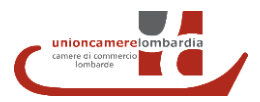

# Descrizione disponibilità per la vetrina

In questo campo potete inserire indicazioni sulla disponibilità dell'offerta. Es. dal lunedì al venerdì - su prenotazione - tutti i giorni – sabato e domenica.

## Note

Inserire eventuali informazioni aggiuntive e note.

# Esclusioni

Inserire tutto ciò che non è compreso nell'offerta.

# Inclusioni

Inserire tutto ciò che è compreso nell'offerta.

# Link esterni

In questo campo è possibile inserire link a siti web, pagine social, etc. Se più URL vanno inseriti separati dalla virgola.

## Durata

Inserire la durata dell'esperienza in minuti e/o ore. Es. 10 minuti, 1 ora, 1 ora e 30 minuti

| in LOMBARDIA Regione<br>Lombardia                                                                                                    | CAMERA DI<br>COMMERCIO<br>MILANO<br>MONZABRIANZA<br>LODI |
|----------------------------------------------------------------------------------------------------|----------------------------------------------------------|
| Prezzo a partire da (Euro) *                                                                                                    | Tipo di prezzo                                           |
| Inserire prezzo minimo dell'offerta<br>senza decimali.<br>Es.: 30 – 80 – 120.                                                                                                    | Selezionare dal menu a tendina la tipologia di prezzo.   |
| Foto evocativa Carica file<br>In sezione va caricata l'immagine di copertina dell'off<br>FORMATO MINIMO ACCETTABILE: 1020 x 600.<br>Risoluzione immagine MAX 72 dpi.                 | ferta.                                                   |
| Tipi di file permessi: png, gif, jpg, jpeg.                                                                                                    |                                                          |
| Immagini Carica file                                                                                                    |                                                          |
| In questo campo è possibile caricare una galleria di in<br>FORMATO MINIMO ACCETTABILE: 600 x 400.<br>Risoluzione immagine MAX 72 dpi.<br>Tipi di file permessi: png, gif, jpg, jpeg. | nmagini fino ad un massimo di 4.                         |
|                                                                                                    |                                                          |

Con il salvataggio della maschera OFFERTA, l'offerta caricata è pubblicata su EDT e visibile agli utenti.

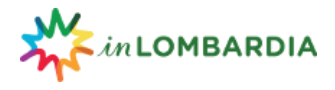

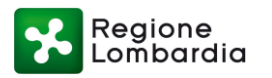

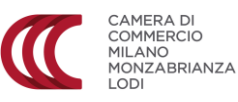

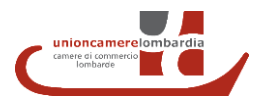

# Vuoi ora rendere la tua offerta acquistabile?

Passa alla compilazione della maschera VENDITA.

In questa fase è necessario accettare e sottoscrivere il contratto di utilizzo della piattaforma, definire la modalità di pagamento e la commissione da riconoscere a Explora.

In questa sezione avrai a disposizione il calendario delle disponibilità e la funzionalità sconti e promozioni.

### **MASCHERA VENDITA**

## Contratto di utilizzo della piattaforma.

Il contratto può essere scaricato qui

Invia il contratto firmato digitalmente

Carica file

Qui puoi caricare solo il contratto sottoscritto digitalmente. Se non disponi di firma digitale dovrai apporre firma autografa e inviare il documento firmato a mezzo posta ad Explora S.c.p.a. con sede in via Fabio Filzi, 22 – 20124 Milano entro 15 giorni.

# Condizioni di vendita.

Modalità pagamento

~

Inserisci la modalità di pagamento.

Aliquota IVA

~

Inserisci la % di aliquota a cui le offerte sono soggette.

Commissione (%)

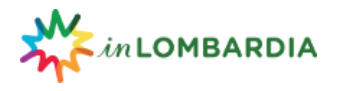

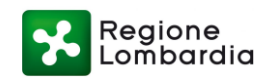

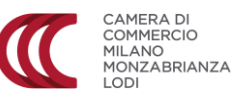

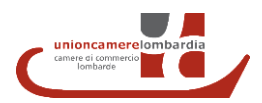

Y

Inserisci la % di commissione da corrispondere ad Explora. Utilizzare il punto come separatore decimale. Es. 10 – 10.1 – 10.5.

## **MASCHERA CALENDARI**

Qui è possibile creare un calendario con le disponibilità per ogni offerta e accedere e abilitare sconti e promozioni.

| Aree tematiche 🗸 | Target 🗸 | Area Turística 🗸 | Offerta/Operatore |                     | Cerca Nuovo calendario |
|------------------|----------|------------------|-------------------|---------------------|------------------------|
| OFFERTA CI       |          | AREE TEMATICHE 1 | TARGET 17         | OPERATORE L1        | 0-0 di 0 risultati < > |
|                  |          |                  |                   |                     | 4                      |
|                  |          |                  | Cer               | 0 - 0 di 0 risultat | ti. < >                |
|                  |          |                  |                   |                     | AZIONI                 |
|                  |          |                  |                   |                     | _                      |

Per creare un calendario clicca su NUOVO CALENDARIO. Si aprirà la sezione dedicata (Crea calendario), nella quale potrai selezionare l'offerta per la quale creare il relativo calendario.

### **CREA CALENDARIO**

Attività/Offerte \*

Selezionare dal menu a tendina l'offerta/esperienza per la quale si desidera creare un calendario con date, orari e prezzi.

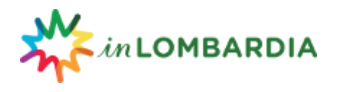

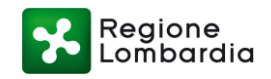

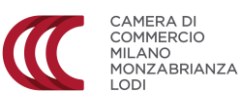

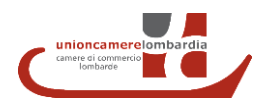

Prezzo base (Euro) \*

In questo campo visualizzi il prezzo di partenza inserito al momento del caricamento dell'offerta.

# Commissione (%)

In questo campo visualizzi la % di commissione inserita nella sezione vendita.

Seleziona il periodo di validità dell'offerta

| Dal    |      |    |    |      |       |     |    |    | AI:                                       |
|--------|------|----|----|------|-------|-----|----|----|-------------------------------------------|
| dd/MM/ | (yy) | Ŋ  |    |      |       |     |    |    | dd/MM/yyyy                                |
|        |      |    |    |      |       |     |    |    |                                           |
|        | 1    |    | N  |      |       |     |    |    |                                           |
|        |      | ĸ  |    | Giug | jno 2 | 018 |    | 30 |                                           |
|        |      | Lu | Ма | Me   | Gi    | Ve  | Sa | Do | di la la la la la la la la la la la la la |
|        |      | 28 | 29 | 30   | 31    | 1   | 2  | 3  |                                           |
|        |      | 4  | 5  | 6    | 7     | 8   | 9  | 10 |                                           |
|        |      | 11 | 12 | 13   | 14    | 15  | 16 | 17 |                                           |
|        |      | 18 | 19 | 20   | 21    | 22  | 23 | 24 |                                           |
|        |      | 25 | 26 | 27   | 28    | 29  | 30 | 1  | d                                         |
|        |      | 2  | 3  | 4    | 5     | 6   | 7  | 8  |                                           |
|        |      | -  |    |      |       |     |    |    | 4                                         |

Cliccando nel campo periodo Dal: - Al: verrà visualizzato un calendario da cui selezionare il periodo di validità dell'offerta.

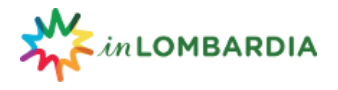

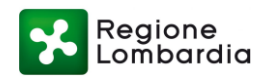

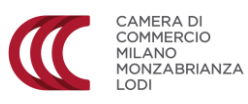

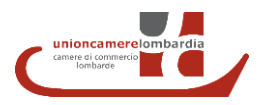

Dopo aver selezionato il periodo di validità dell'offerta è possibile selezionare i giorni in cui è possibile fruire dell'offerta fleggando sui giorni della settimana.

Seleziona i giorni in cui è possibile fruire dell'offerta.

| Lun | Mar | Mer | Gio | Ven | Sab | Dom |
|-----|-----|-----|-----|-----|-----|-----|
|     |     |     |     |     |     |     |

Dopo aver creato il calendario sarà possibile modificare il periodo di validità aggiungendo nuove date al calendario.

## MASCHERA MODIFICA CALENDARIO

Dopo aver creato un calendario è possibile accedere alla sezione Modifica Calendario per modificare e integrare il calendario precedentemente creato.

Cliccando sui box verdi nelle singole date si apre un menu sulla destra dal quale è possibile apportare modifiche al prezzo, alla % di commissione e abilitare sconti e promozioni.

| 01/06/2018 | ×               |
|------------|-----------------|
| .1/00/2010 |                 |
| 50,00 €    | Promo           |
|            |                 |
|            |                 |
|            | Prezzo (Euro)   |
| 50,00      | Commissione (%) |
| 10         |                 |
|            |                 |
|            | Salva           |
|            |                 |
|            |                 |
|            |                 |
|            |                 |

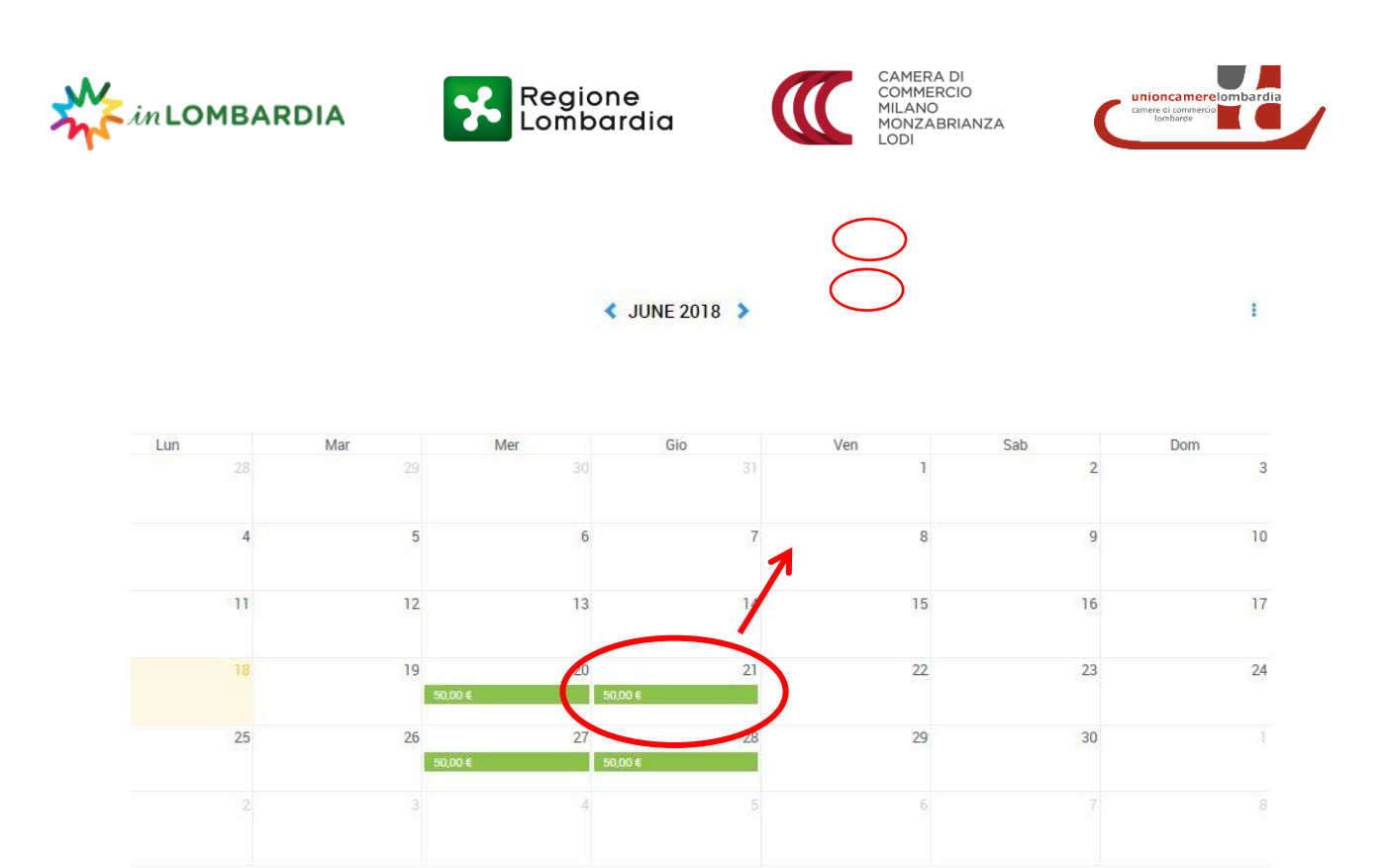